## Cómo instalar el programa

Si recibimos un enlace del programa por mail veremos algo similar a la siguiente imagen

http://www.gdssistemas.com.ar/clientes/instala\_usuarios\_demo.exe

por favor descargue el archivo y ejecútelo en su máquina, luego ingrese al programa,

saludos

Demo de Actualización

El renglón azul con subrayado es el enlace al que deben darle click para descargar el programa.

Ya sea que recibamos un enlace por mail o lo descarguemos de internet se abrirá la siguiente pantalla al darle click al enlace de descarga.

| - | Nombre: | instala_usuario | is.exe     |       |
|---|---------|-----------------|------------|-------|
|   | Tipo:   | Aplicación, 348 | I KB       |       |
|   | De:     | www.gdssister   | nas.com.ar |       |
|   |         | E ECONO         |            |       |
|   |         | Elecutar        |            | celal |

Si deseamos instalarlo en la pc desde donde estamos conectados a internet debemos pulsar sobre el botón ejecutar, de lo contrario pulsaremos en Guardar para descargarlo en la pc y luego copiarlo en CD o Pendrive hasta la máquina donde será instalado.

| Completados 539                   | 6 de instala_usuarios.exe          |          |
|-----------------------------------|------------------------------------|----------|
| 00                                |                                    | _        |
| Abriendo:<br>Instala_usuarios.exe | e de www.gdssistemas.com.ar        |          |
| Tiempo estimado:                  | 2 seg. (143 KB de 348 KB copiados) |          |
| Descargar a:                      | Carpeta temporal                   |          |
| Tasa de transferenc               | ia: 84,1 KB/Seg                    |          |
| Cerrar el diálogo                 | al terminar la descarga.           |          |
|                                   | Abir Abir carpeta                  | Cancelar |

Veremos el progreso de la descarga, debemos esperar hasta que la misma termine.

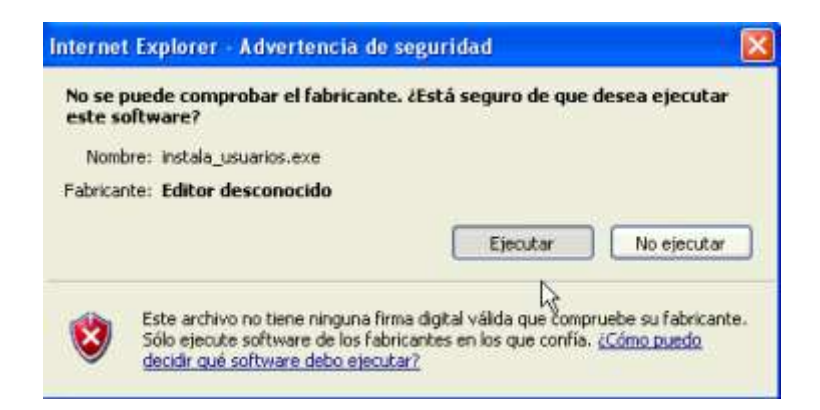

Una vez finalizada la descarga del programa debemos darle click al botón Ejecutar para que la comience el asistente de instalación.

| Instalac | ión                         |                                       |
|----------|-----------------------------|---------------------------------------|
| 2        | Este programa instalará GDS | Punto de Ventas 4.2 (Desea continuar? |
|          | Si J                        | No                                    |

Esta es la primer pantalla del asistente de instalación de los programas de GDS.

Pulsamos sobre el botón Si, si queremos comenzar la instalación.

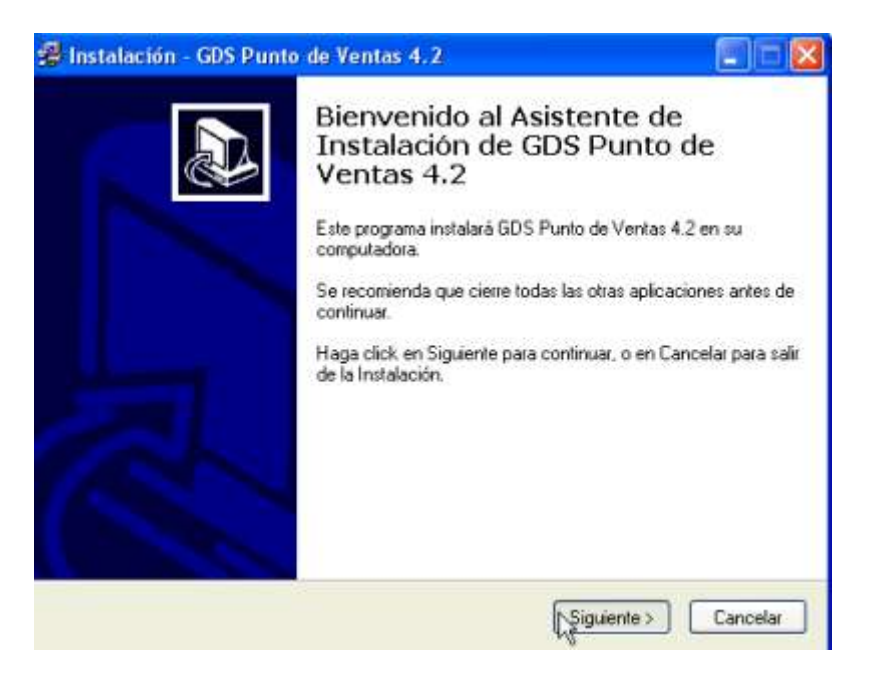

Se recomienda cerrar todas las aplicaciones abiertas, lo hacemos y pulsamos en Siguiente.

| cuerdo de Licencia<br>Por laura las la visuante información importante antes de continuar |   |
|-------------------------------------------------------------------------------------------|---|
| Por lavor, lea la siguente intolinación importante antes de cominual.                     | Q |
| Por favor, lea la siguiente información importante antes de continuar.                    |   |
| CONTRATO DE LICENCIA PARA EL USUARIO                                                      | ^ |
| FINAL                                                                                     |   |
| (CLUF)                                                                                    |   |
| DE SOFTWARE DE GDS                                                                        |   |
|                                                                                           | ¥ |
| Por favor, lea la siguiente información importante antes de continuar.                    |   |

Leemos el Contrato de uso del software, y lo aceptamos pulsando en Si.

| Seleccione el Directorio de D<br>Dónde debe instalarse GDS Po                        | Vestino<br>unito de Ventas 4.2?                       |
|--------------------------------------------------------------------------------------|-------------------------------------------------------|
| Seleccione la carpeta donde qu<br>haga click en siguiente.                           | uiere que GDS Punto de Ventas 4.2 sea instalado, lueg |
| C:\Archivos de programa\GDS                                                          | Punto de Ventas 4.2                                   |
| CN<br>Archivos de prógrama<br>Adobe<br>Adobe<br>Ahead<br>Archivos comunes<br>Borland |                                                       |
| ⊕ c:                                                                                 | ~                                                     |

El instalador nos indicará la ruta donde se instalará el programa, no conviene modificarla, a menos que sepamos lo que estamos haciendo.

| Instalación - GDS Punto de Ventas 4,2                                                                                  |                         |
|----------------------------------------------------------------------------------------------------|-------------------------|
| Seleccione las tareas adicionales<br>¿Qué tareas adicionales deben realizarse?                                         | Q7                      |
| Seleccione las tareas adicionales que quiere que la Instalación<br>Punto de Ventas 4.2, luego haga click en Siguiente. | realice al instalar GDS |
| Iconos adicionales:                                                                                                    |                         |
| 🗹 Crear un Icono en el escritorio                                                                                      |                         |
|                                                                                                    |                         |
|                                                                                                    |                         |
|                                                                                                    |                         |
|                                                                                                    |                         |
|                                                                                                    |                         |
|                                                                                                    |                         |
|                                                                                                    |                         |
|                                                                                                    |                         |
| < Atrás                                                                                                    | Siguierte > Cancela     |

El instalador creará un ícono de acceso rápido en el escritorio de windows para que podamos acceder más facilmente al mismo.

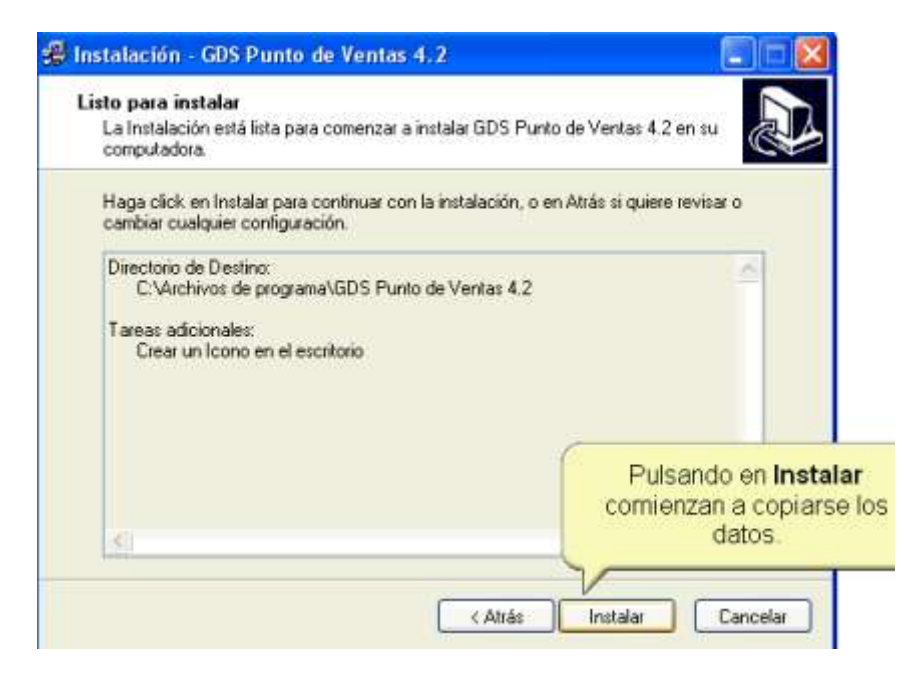

Este es el último paso de la instalación, pulsamos sobre Instalar.

| 💋 Instalación - GDS Punt | o de Ventas 4.2                                                                                                    |                               |
|--------------------------|----------------------------------------------------------------------------------------------------|-------------------------------|
|                          | La Instalación ha finalizado de instalar GD<br>4.2 en su computadora.<br>Haga click en Finalizar para salir de la Inst | S Punto de Ventas<br>Ialación |
| Esta<br>finali<br>e      | pantalla nos informa que ya<br>zó la instalación, pulsamos<br>n finalizar para cerrar la<br>ventana.                   |                               |
|                          | Finality                                                                                                    | a l                           |

Una vez finalizado el programa nos avisará.